#### Computer Graphics using OpenGL, 3<sup>rd</sup> Edition F. S. Hill, Jr. and S. Kelley

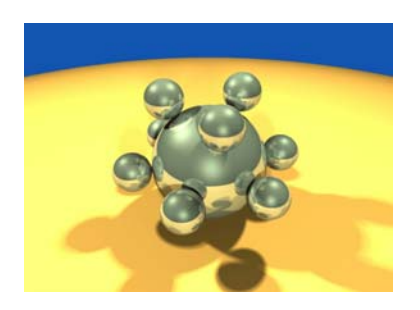

#### Chapter 2 Initial Steps in Drawing Figures

S. M. Lea University of North Carolina at Greensboro © 2007, Prentice Hall

# Using Open-GL

- Files: .h, .lib, .dll
  - The entire folder gl is placed in the Include directory of Visual C++
  - The individual lib files are placed in the lib directory of Visual C++
  - The individual dll files are placed in C:\Windows\System32

# Using Open-GL (2)

- Includes:
  - <windows.h>
  - < gl/gl.h >
  - <gl/glu.h>
  - <gl/glut.h>
  - <gl/glui.h> (if used)
- Include in order given. If you use capital letters for any file or directory, use them in your include statement also.

# Using Open-GL (3)

- Changing project settings: Visual C++ 6.0
  - Project menu, Settings entry
  - In Object/library modules move to the end of the line and add glui32.lib glut32.lib glu32.lib opengl32.lib (separated by spaces from last entry and each other)
  - In Project Options, scroll down to end of box and add same set of .lib files
  - Close Project menu and save workspace

# Using Open-GL (3)

- Changing Project Settings: Visual C++
   .NET 2003
  - Project, Properties, Linker, Command Line
  - In the white space at the bottom, add glui32.lib glut32.lib glu32.lib opengl32.lib
  - Close Project menu and save your solution

### **Getting Started Making Pictures**

 Graphics display: Entire screen (a); windows system (b); [both have usual screen coordinates, with y-axis down]; windows system [inverted coordinates] (c)

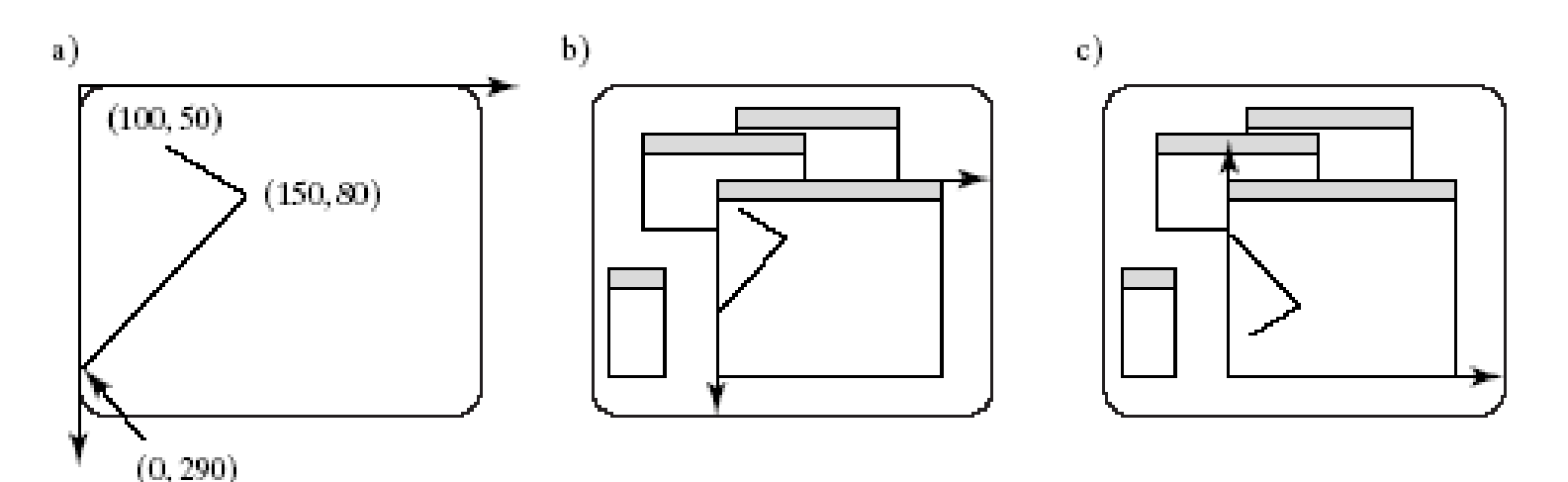

#### **Basic System Drawing Commands**

- setPixel(x, y, color)
  - Pixel at location (x, y) gets color specified by color
  - Other names: putPixel(), SetPixel(), or drawPoint()
- line(x1, y1, x2, y2)
  - Draws a line between (x1, y1) and (x2, y2)
  - Other names: drawLine() or Line().

#### **Alternative Basic Drawing**

- current position (cp), specifies where the system is drawing now.
- moveTo(x,y) moves the pen invisibly to the location (x, y) and then updates the current position to this position.
- lineTo(x,y) draws a straight line from the current position to (x, y) and then updates the cp to (x, y).

#### Example: A Square

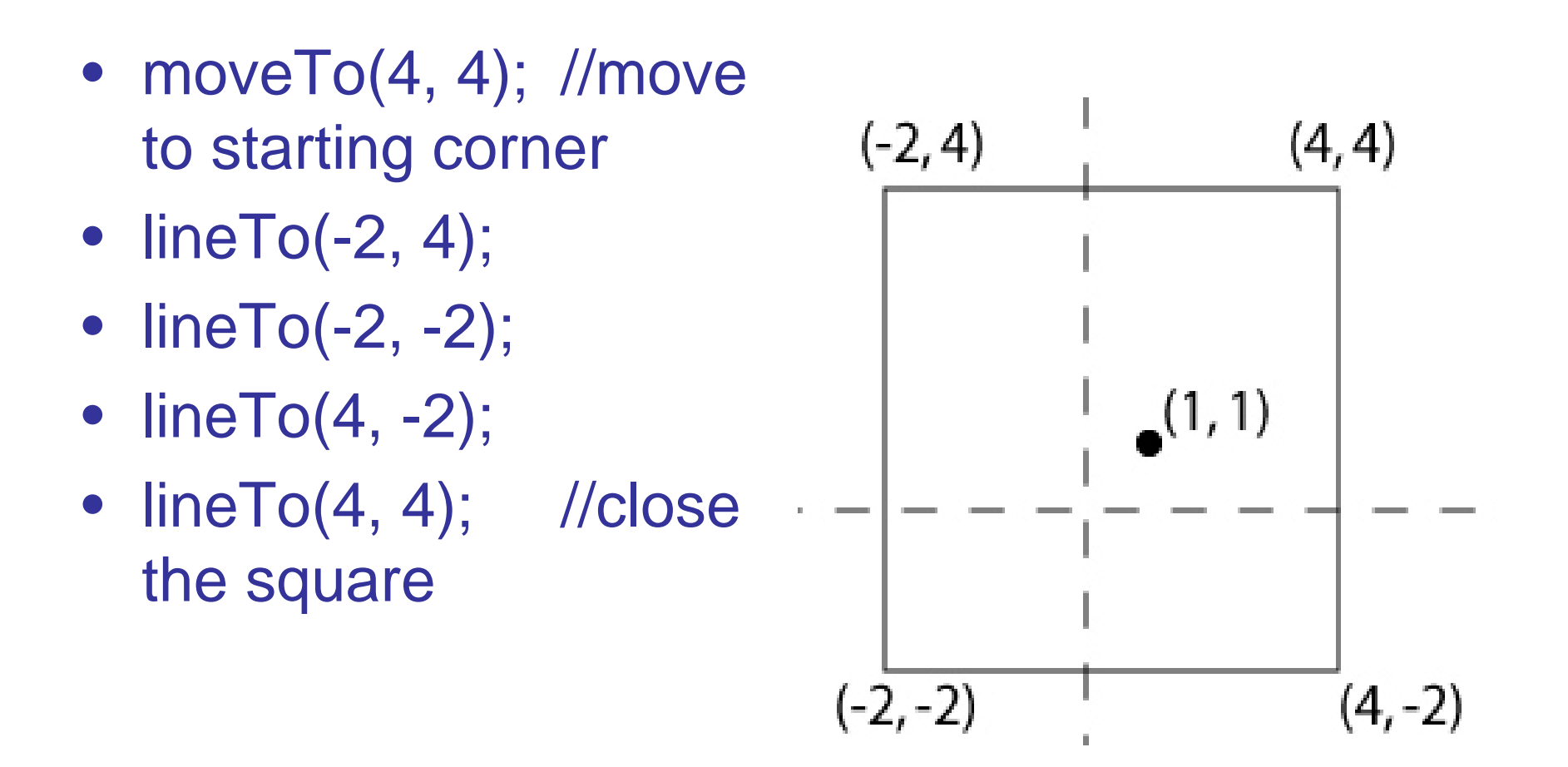

#### Device Independent Graphics and OpenGL

 Allows same graphics program to be run on many different machine types with nearly identical output.

dll files must be with program

- OpenGL is an API: it controls whatever hardware you are using, and you use its functions instead of controlling the hardware directly.
- OpenGL is open source (free).

#### **Event-driven Programs**

- Respond to events, such as mouse click or move, key press, or window reshape or resize. System manages event queue.
- Programmer provides "call-back" functions to handle each event.
- Call-back functions must be registered with OpenGL to let it know which function handles which event.
- Registering function does \*not\* call it!

### Skeleton Event-driven Program

// include OpenGL libraries
void main()

{

- glutDisplayFunc(myDisplay); // register the redraw function glutReshapeFunc(myReshape); // register the reshape function
- glutMouseFunc(myMouse); // register the mouse action function
- glutMotionFunc(myMotionFunc); // register the mouse motion function
- glutKeyboardFunc(myKeyboard); // register the keyboard action function
- ...perhaps initialize other things...
- glutMainLoop(); // enter the unending main loop

...all of the callback functions are defined here

### **Callback Functions**

- glutDisplayFunc(myDisplay);
  - (Re)draws screen when window opened or another window moved off it.
- glutReshapeFunc(myReshape);
  - Reports new window width and height for reshaped window. (Moving a window does not produce a reshape event.)
- glutIdleFunc(myIdle);
  - when nothing else is going on, simply redraws display using void myldle() {glutPostRedisplay();}

### Callback Functions (2)

- glutMouseFunc(myMouse);
  - Handles mouse button presses. Knows mouse location and nature of button (up or down and which button).
- glutMotionFunc(myMotionFunc);
  - Handles case when the mouse is moved with one or more mouse buttons pressed.

### Callback Functions (3)

- glutPassiveMotionFunc(myPassiveMotionFunc)
  - Handles case where mouse enters the window with *no* buttons pressed.
- glutKeyboardFunc(myKeyboardFunc);
  - Handles key presses and releases. Knows which key was pressed and mouse location.
- glutMainLoop()
  - Runs forever waiting for an event. When one occurs, it is handled by the appropriate callback function.

### Libraries to Include

- **GL**, for which the commands begin with GL;
- **GLUT**, the GL Utility Toolkit, opens windows, develops menus, and manages events.
- **GLU**, the GL Utility Library, which provides high level routines to handle complex mathematical and drawing operations.
- **GLUI**, the User Interface Library, which is completely integrated with the GLUT library.
  - The GLUT functions must be available for GLUI to operate properly.
  - GLUI provides sophisticated controls and menus to OpenGL applications.

A GL Program to Open a Window // appropriate #includes go here – see Appendix 1 void main(int argc, char\*\* argv)

ł

glutInit(&argc, argv); // initialize the toolkit glutInitDisplayMode(GLUT\_SINGLE | GLUT\_RGB); // set the display mode glutInitWindowSize(640,480); // set window size glutInitWindowPosition(100, 150);

// set window upper left corner position on screen
glutCreateWindow("my first attempt");

// open the screen window (Title: my first attempt)
// continued next slide

### Part 2 of Window Program

// register the callback functions
glutDisplayFunc(myDisplay);
glutReshapeFunc(myReshape);
glutMouseFunc(myMouse);
glutKeyboardFunc(myKeyboard);
myInit(); // additional initializations as necessary
glutMainLoop(); // go into a perpetual loop

Terminate program by closing window(s) it is using.

### What the Code Does

- glutInit (&argc, argv) initializes Open-GL Toolkit
- glutInitDisplayMode (GLUT\_SINGLE | GLUT\_RGB) allocates a single display buffer and uses colors to draw
- glutInitWindowSize (640, 480) makes the window 640 pixels wide by 480 pixels high

### What the Code Does (2)

- glutInitWindowPosition (100, 150) puts upper left window corner at position 100 pixels from left edge and 150 pixels down from top edge
- glutCreateWindow ("my first attempt") opens and displays the window with the title "my first attempt"
- Remaining functions register callbacks

### What the Code Does (3)

- The call-back functions you write are registered, and then the program enters an endless loop, waiting for events to occur.
- When an event occurs, GL calls the relevant handler function.

#### Effect of Program

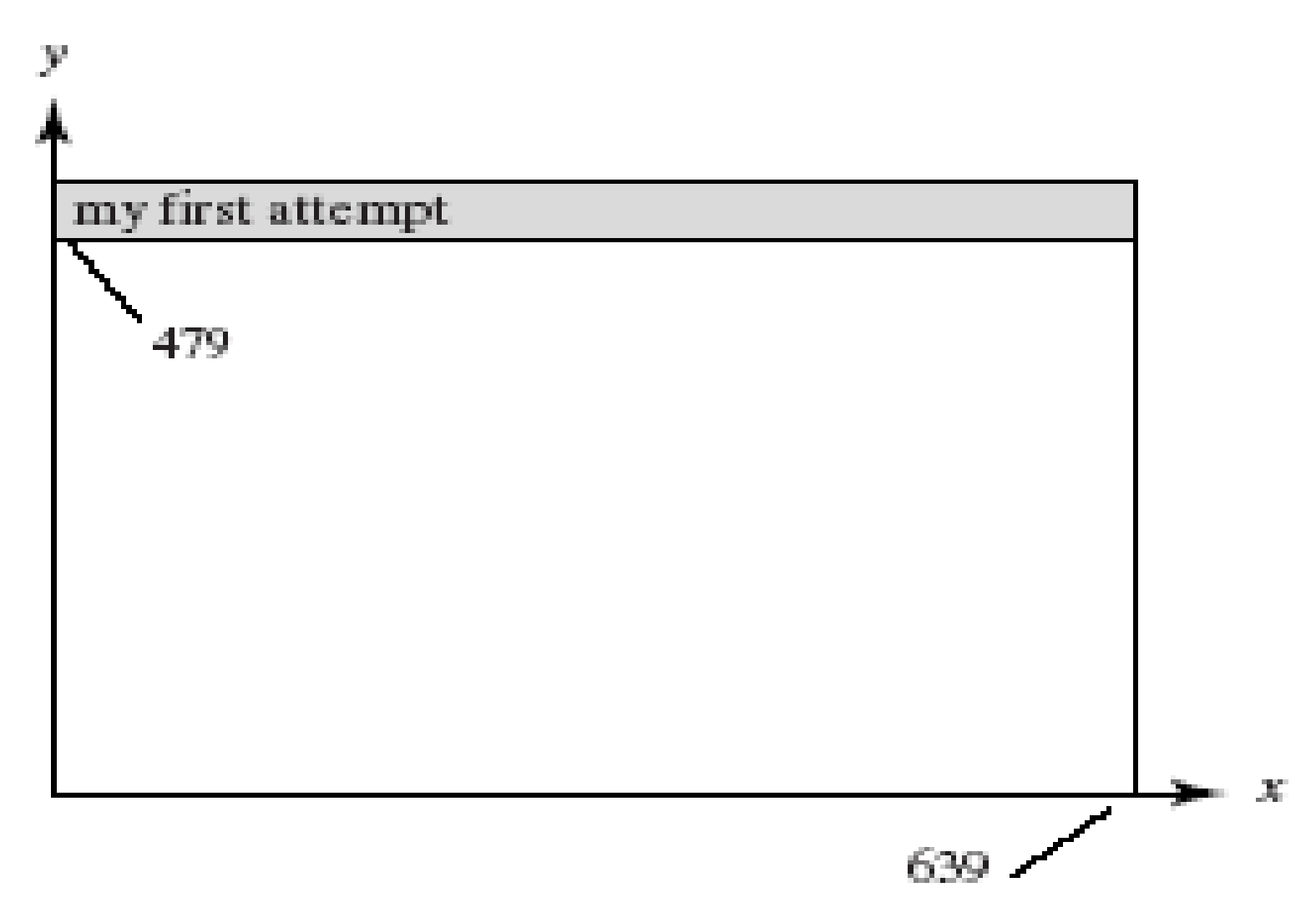

## Drawing Dots in OpenGL

- We start with a coordinate system based on the window just created: 0 to 679 in x and 0 to 479 in y.
- OpenGL drawing is based on vertices (corners). To draw an object in OpenGL, you pass it a list of vertices.
  - The list starts with glBegin(arg); and ends with glEnd();
  - Arg determines what is drawn.
  - glEnd() sends drawing data down the OpenGL pipeline.

#### Example

- glBegin (GL\_POINTS);
  - glVertex2i (100, 50);
  - glVertex2i (100, 130);
  - glVertex2i (150, 130);
- glEnd();
- GL\_POINTS is constant built-into Open-GL (also GL\_LINES, GL\_POLYGON, ...)
- Complete code to draw the 3 dots is in Fig. 2.11.

### **Display for Dots**

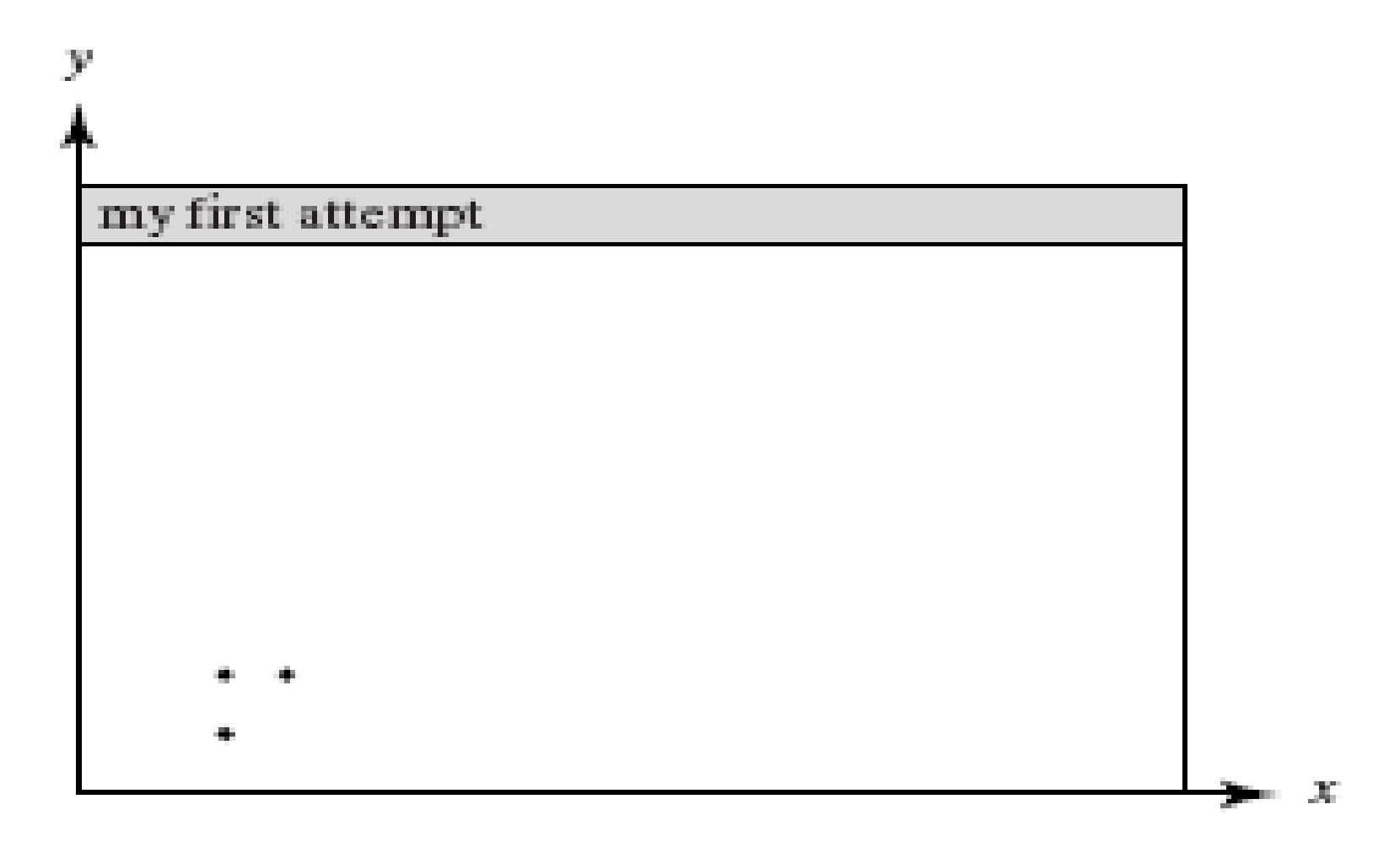

#### What Code Does: GL Function Construction

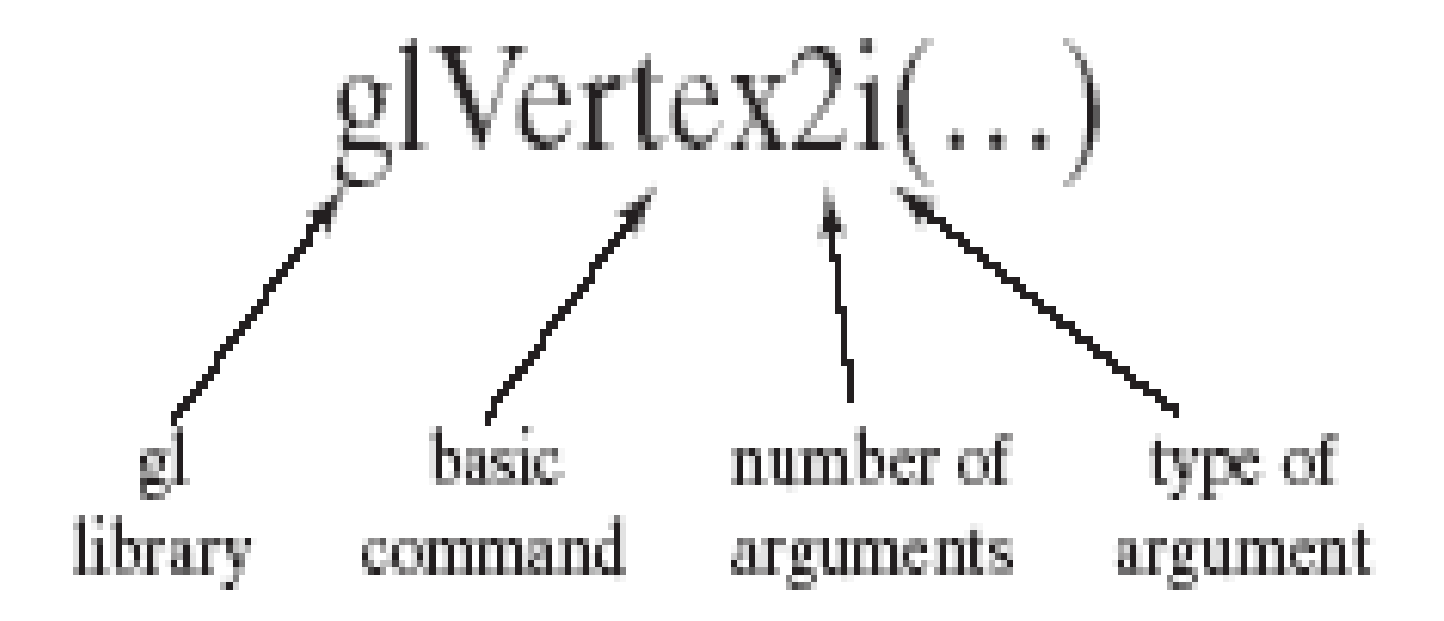

#### Example of Construction

- glVertex2i (...) takes integer values
- glVertex2d (...) takes floating point values
- OpenGL has its own data types to make graphics device-independent
  - Use these types instead of standard ones

## **Open-GL Data Types**

| suffix | data type                | C/C++ type                       | OpenGL type name         |
|--------|--------------------------|----------------------------------|--------------------------|
| b      | 8-bit integer            | signed char                      | GLbyte                   |
| S      | 16-bit integer           | Short                            | GLshort                  |
| i      | 32-bit integer           | int or long                      | GLint, GLsizei           |
| f      | 32-bit float             | Float                            | GLfloat, GLclampf        |
| d      | 64-bit float             | Double                           | GLdouble,GLclampd        |
| ub     | 8-bit unsigned<br>number | unsigned char                    | GLubyte,GLboolean        |
| us     | 16-bit unsigned number   | unsigned short                   | GLushort                 |
| ui     | 32-bit unsigned number   | unsigned int or<br>unsigned long | GLuint,Glenum,GLbitfield |

### Setting Drawing Colors in GL

- glColor3f(red, green, blue);
   // set drawing color
  - -glColor3f(1.0, 0.0, 0.0);
  - -glColor3f(0.0, 1.0, 0.0);
  - -glColor3f(0.0, 0.0, 1.0);
  - -glColor3f(0.0, 0.0, 0.0);
  - -glColor3f(1.0, 1.0, 1.0);
  - -glColor3f(1.0, 1.0, 0.0);
  - -glColor3f(1.0, 0.0, 1.0);

// red
// green
// blue
// black
// black
// bright white
// bright yellow
// magenta

## Setting Background Color in GL

- glClearColor (red, green, blue, alpha);
  - Sets background color.
  - Alpha is degree of transparency; use 0.0 for now.
- glClear(GL\_COLOR\_BUFFER\_BIT);
  - clears window to background color

### Setting Up a Coordinate System

```
void myInit(void)
  glMatrixMode(GL_PROJECTION);
  glLoadIdentity();
  gluOrtho2D(0, 640.0, 0, 480.0);
}
// sets up coordinate system for window from
  (0,0) to (679, 479)
```

### **Drawing Lines**

- glBegin (GL\_LINES); //draws one line
  - -glVertex2i (40, 100); // between 2 vertices
  - glVertex2i (202, 96);
- glEnd ();
- glFlush();
- If more than two vertices are specified between glBegin(GL\_LINES) and glEnd() they are taken in pairs, and a separate line is drawn between each pair.

### Line Attributes

- Color, thickness, stippling.
- glColor3f() sets color.
- glLineWidth(4.0) sets thickness. The default thickness is 1.0.

a). thin lines b). thick lines c). stippled lines

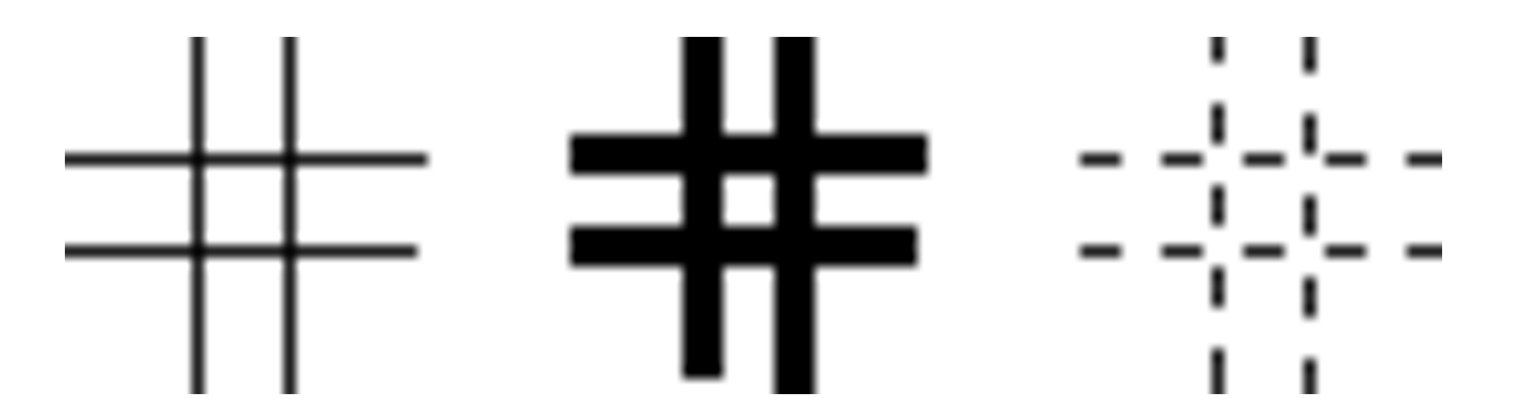

### Setting Line Parameters

- Polylines and Polygons: lists of vertices.
- Polygons are closed (right); polylines need not be closed (left).

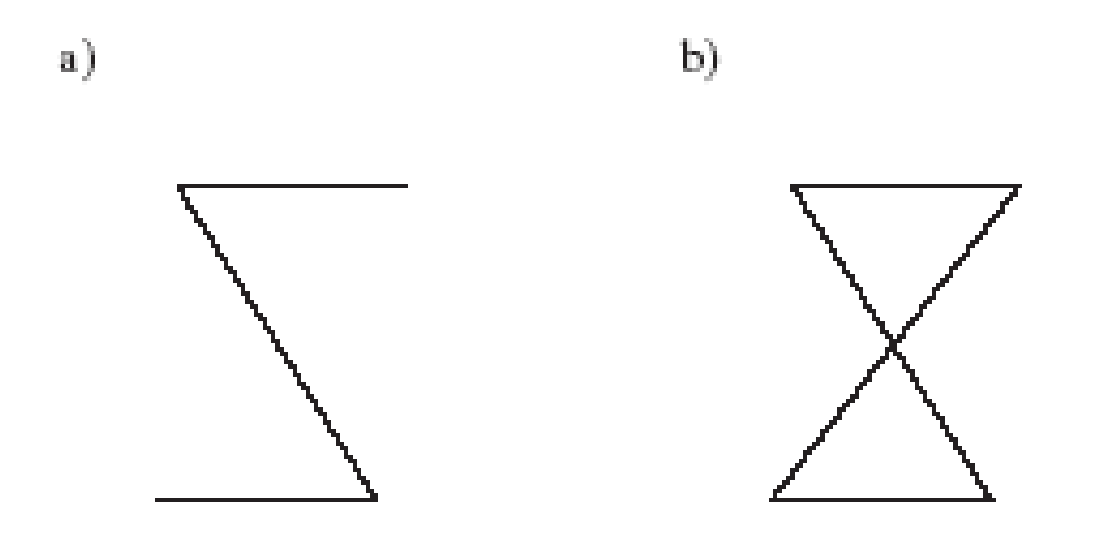

## Polyline/Polygon Drawing

- glBegin (GL\_LINE\_STRIP);
- // GL\_LINE\_LOOP to close polyline (make it a polygon)
  - -// glVertex2i () calls go here
- glEnd ();
- glFlush ();
- A GL\_LINE\_LOOP cannot be filled with color

#### Examples

- Drawing line graphs: connect each pair of (x, f(x)) values
- Must scale and shift

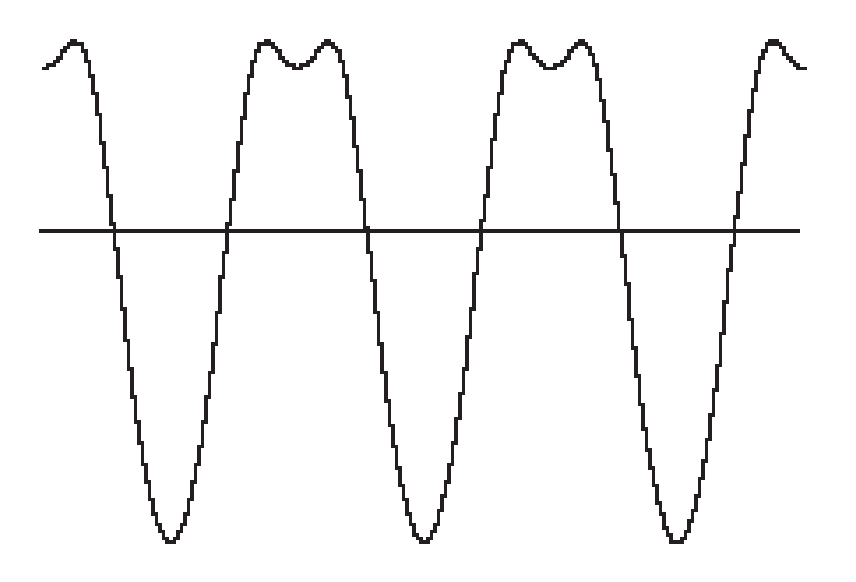

### Examples (2)

- Drawing polyline from vertices in a file
  - # polylines
  - # vertices in first polyline
  - Coordinates of vertices, x y, one pair per line
  - Repeat last 2 lines as necessary
- File for dinosaur available from Web site
- Code to draw polylines/polygons in Fig. 2.24.

### Examples (3)

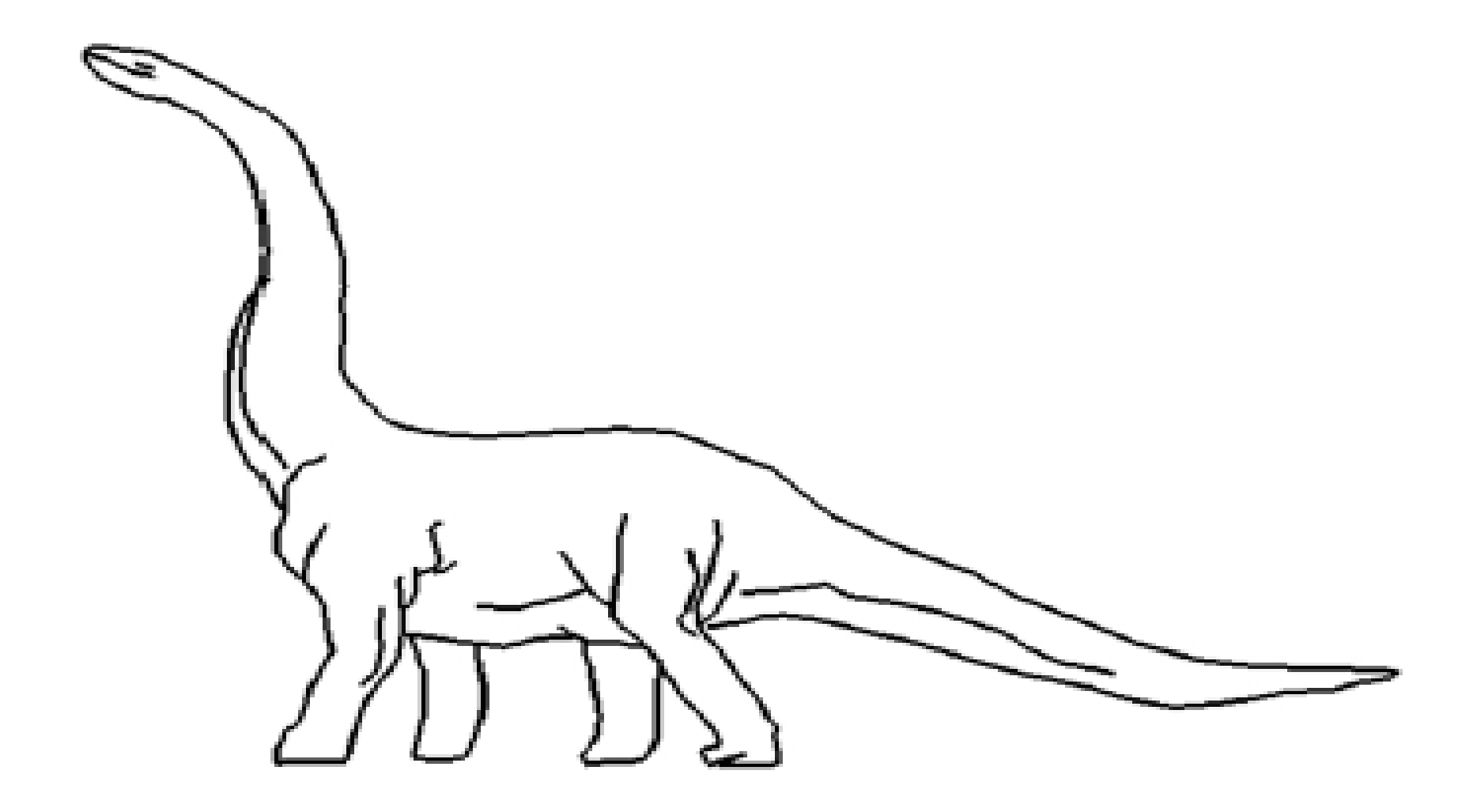

### Examples (4)

- Parameterizing Drawings: allows making them different sizes and aspect ratios
- Code for a parameterized house is in Fig. 2.27.

### Examples (5)

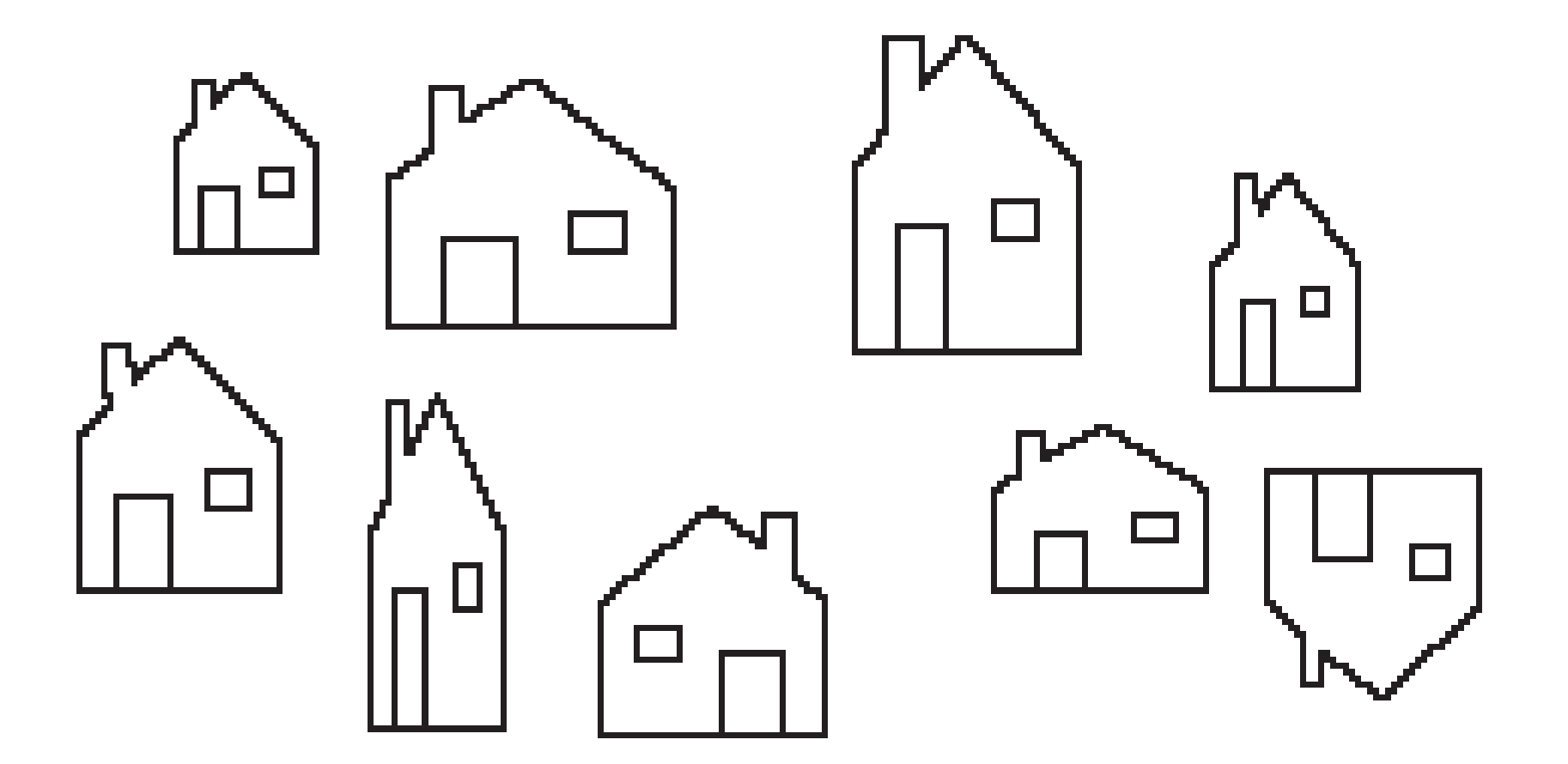

### Examples (6)

- Polyline Drawing
- Code to set up an array of vertices is in Fig. 2.29.
- Code to draw the polyline is in Fig. 2.30.

### **Relative Line Drawing**

- Requires keeping track of current position on screen (CP).
- moveTo(x, y); set CP to (x, y)
- lineTo(x, y); draw a line from CP to (x, y), and then update CP to (x, y).
- Code is in Fig. 2.31.
- Caution! *CP* is a global variable, and therefore vulnerable to tampering from instructions at other points in your program.

### **Drawing Aligned Rectangles**

glRecti (GLint x<sub>1</sub>, GLint y<sub>1</sub>, GLint x<sub>2</sub>, GLint y<sub>2</sub>); // opposite corners; filled with current color; later rectangles are drawn on top of previous ones

**b**)

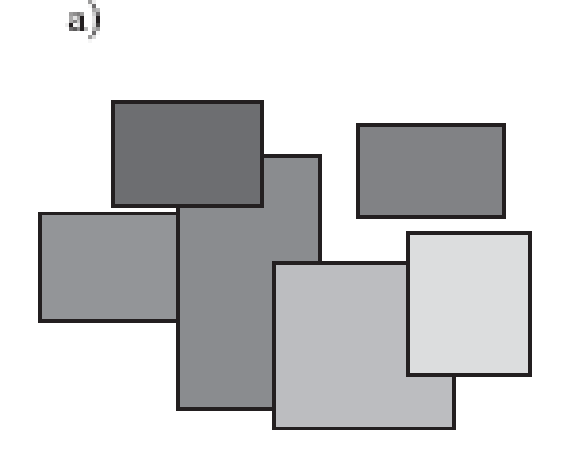

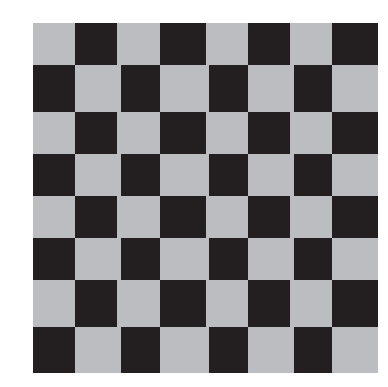

#### Aspect Ratio of Aligned Rectangles

• Aspect ratio = width/height

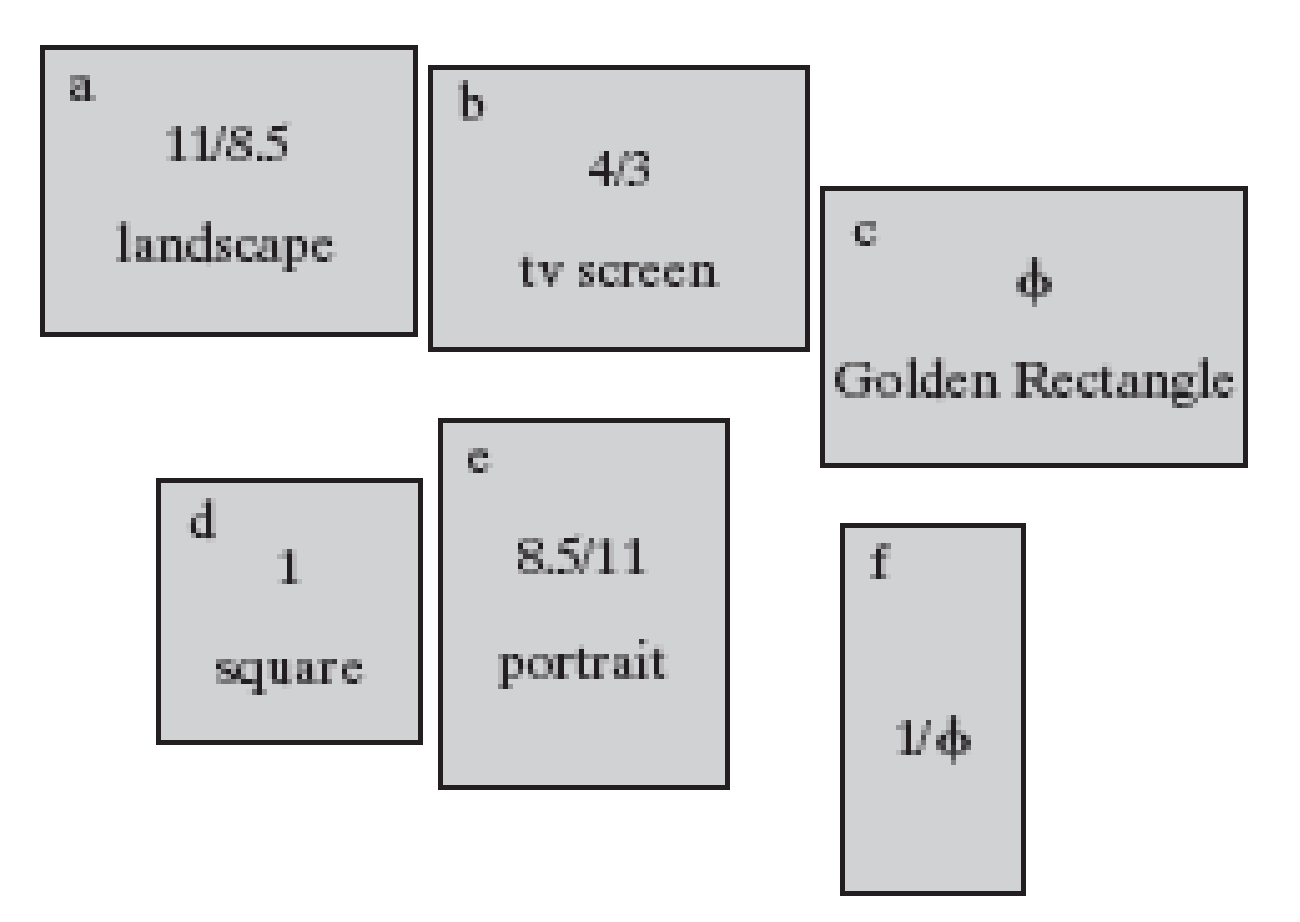

### Filling Polygons with Color

 Polygons must be convex: any line from one boundary to another lies inside the polygon; below, only D, E, F are convex

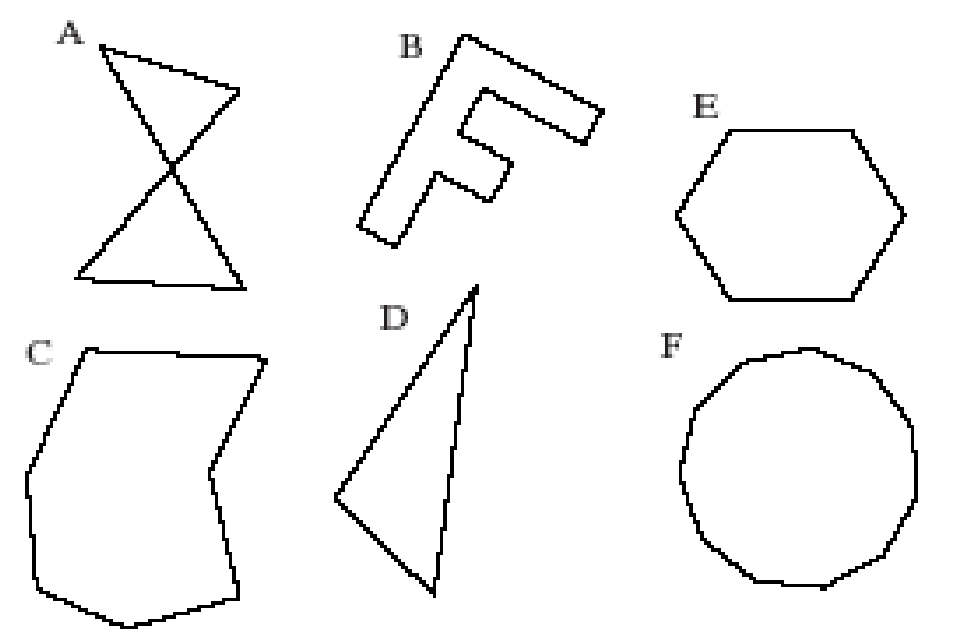

# Filling Polygons with Color (2)

- glBegin (GL\_POLYGON);
   \_//glVertex2f (...); calls go here
- glEnd ();
- Polygon is filled with the current drawing color

#### **Other Graphics Primitives**

- GL\_TRIANGLES, GL\_TRIANGLE\_STRIP, GL\_TRIANGLE\_FAN
- GL\_QUADS, GL\_QUAD\_STRIP

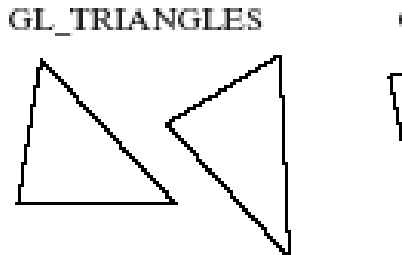

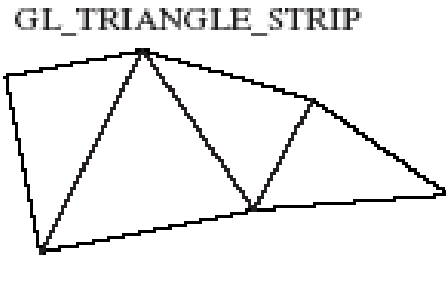

GL\_TRIANGLE\_FAN

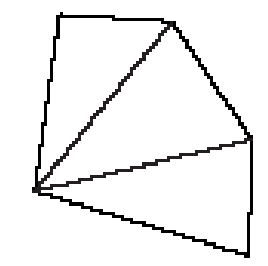

GL\_QUADS

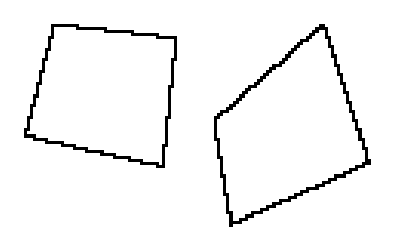

GL\_QUAD\_STRIP

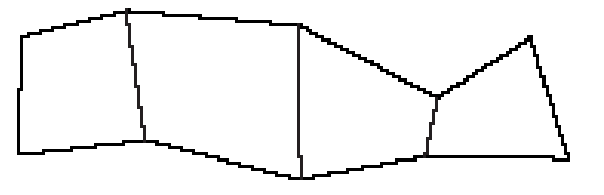

#### Simple User Interaction with Mouse and Keyboard

- Register functions:
  - glutMouseFunc (myMouse);
  - glutKeyboardFunc (myKeyboard);
- Write the function(s)
- NOTE that any drawing you do when you use these functions must be done IN the mouse or keyboard function (or in a function called from within mouse or keyboard callback functions).

### Example Mouse Function

- void myMouse(int button, int state, int x, int y);
- Button is one of GLUT\_LEFT\_BUTTON, GLUT\_MIDDLE\_BUTTON, or GLUT\_RIGHT\_BUTTON.
- State is GLUT\_UP or GLUT\_DOWN.
- X and y are mouse position at the time of the event.

## Example Mouse Function (2)

- The x value is the number of pixels from the left of the window.
- The y value is the number of pixels *down* from the top of the window.
- In order to see the effects of some activity of the mouse or keyboard, the mouse or keyboard handler *must* call either myDisplay() or glutPostRedisplay().
- Code for an example myMouse() is in Fig. 2.40.

### Polyline Control with Mouse

• Example use:

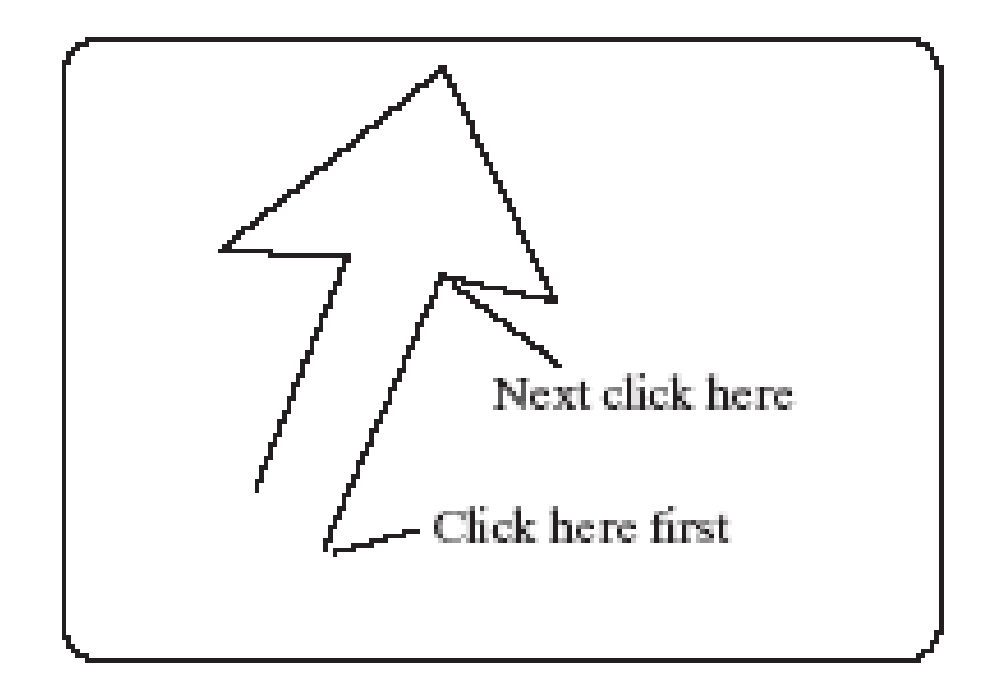

#### **Code for Mouse-controlled Polyline**

```
void myMouse(int button, int state, int x, int y)
   #define NUM 20
    static GLintPoint List[NUM];
                                   // last index used so far
    static int last = -1;
   // test for mouse button as well as for a full array
     if(button == GLUT LEFT BUTTON && state == GLUT DOWN && last < (NUM -1))
       List[++1ast].x = x; // add new point to list
       List[ last].y = screenHeight - y;
       glClear(GL_COLOR_BUFFER_BIT); // clear the screen
        glBegin(GL_LINE_STRIP); // redraw the polyline
         for(int i = 0; i <= 1ast; i++)
           glVertex2i(List[i].x, List[i].y);
       glEnd():
       glFlush();
   else if (button == GLUT_RIGHT_BUTTON && state == GLUT_DOWN)
     1ast = -1; // reset the list to empty
```

### **Using Mouse Motion Functions**

- glutMotionFunc(myMovedMouse); // moved with button held down
- glutPassiveMotionFunc(myMovedMouse);
   // moved with buttons up
- myMovedMouse(int x, int y); x and y are the position of the mouse when the event occurred.
- Code for drawing rubber rectangles using these functions is in Fig. 2.41.

### **Example Keyboard Function**

```
void myKeyboard(unsigned char theKey, int
  mouseX, int mouseY)
  GLint x = mouseX;
  GLint y = screenHeight - mouseY; // flip y value
  switch(theKey)
  {case 'p': drawDot(x, y); break;
// draw dot at mouse position
   case 'E': exit(-1); //terminate the program
   default: break;
                 // do nothing
```

### Example Keyboard Function (2)

- Parameters to the function will always be (unsigned char key, int mouseX, int mouseY).
- The y coordinate needs to be flipped by subtracting it from screenHeight.
- Body is a switch with cases to handle active keys (key value is ASCII code).
- Remember to end each case with a break!

### **Using Menus**

- Both GLUT and GLUI make menus available.
- GLUT menus are simple, and GLUI menus are more powerful.
- We will build a single menu that will allow the user to change the color of a triangle, which is undulating back and forth as the application proceeds.

### **GLUT Menu Callback Function**

- Int glutCreateMenu(myMenu); returns menu ID
- void myMenu(int num); //handles choice num
- void glutAddMenuEntry(char\* name, int value); // value used in myMenu switch to handle choice
- void glutAttachMenu(int button); // one of GLUT\_RIGHT\_BUTTON, GLUT\_MIDDLE\_BUTTON, or GLUT\_LEFT\_BUTTON

– Usually GLUT\_RIGHT\_BUTTON

### GLUT subMenus

- Create a subMenu first, using menu commands, then add it to main menu.
  - A submenu pops up when a main menu item is selected.
- glutAddSubMenu (char\* name, int menuID); // menuID is the value returned by glutCreateMenu when the submenu was created
- Complete code for a GLUT Menu application is in Fig. 2.44. (No submenus are used.)

### **GLUI Interfaces and Menus**

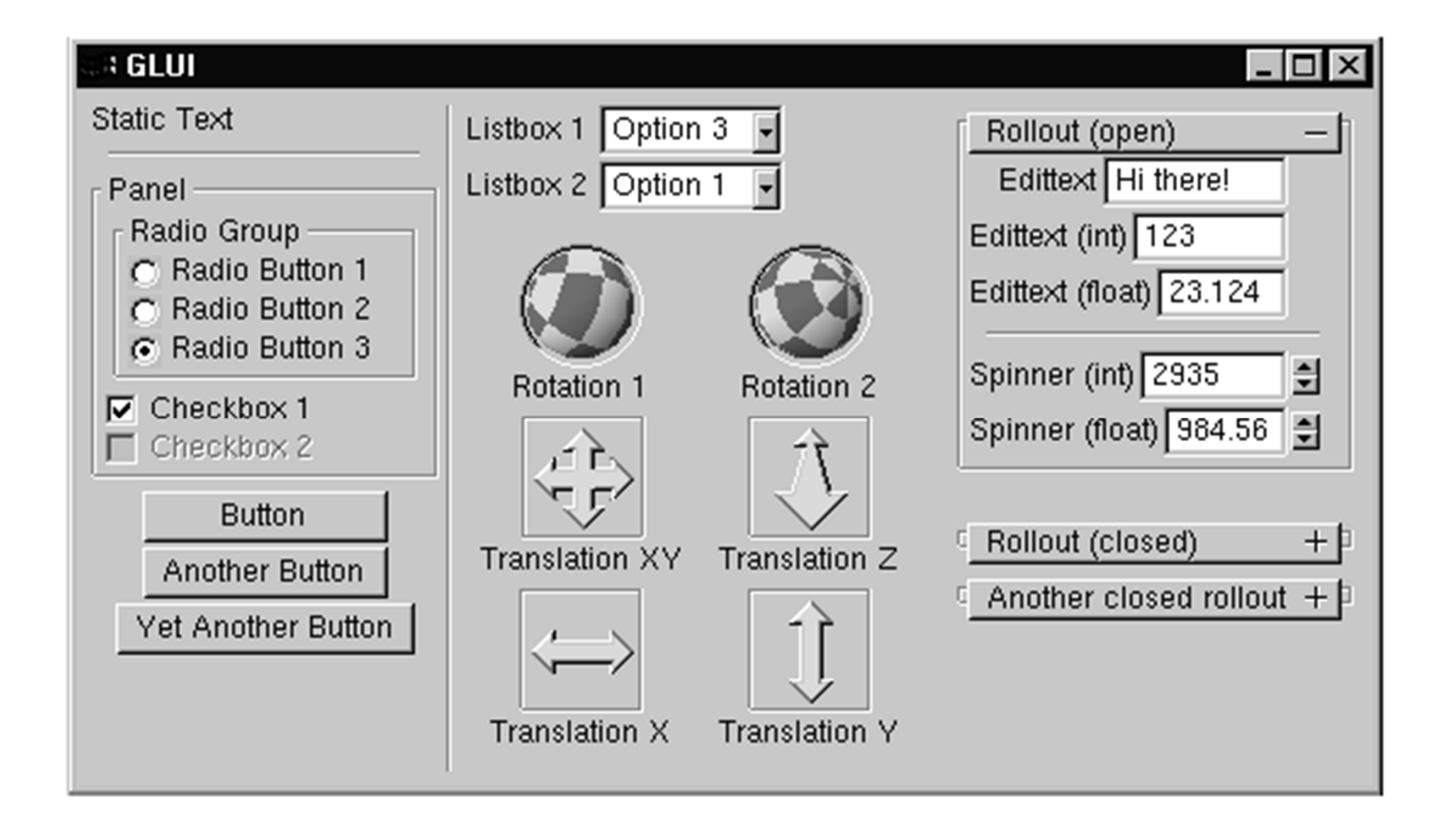

### **GLUI** Interfaces

- An example program illustrating how to use GLUI interface options is available on book web site.
- Most of the work has been done for you; you may cut and paste from the example programs in the GLUI distribution.